Roteiro:

1. A aba contribuintes fica acima das demais abas, conforme imagem abaixo.

| 🤣 Escrituras Pú                | blicas                    |                        |                                       |                     |                             |                   |                                    |              |                     |                      |                       | - • •       |
|--------------------------------|---------------------------|------------------------|---------------------------------------|---------------------|-----------------------------|-------------------|------------------------------------|--------------|---------------------|----------------------|-----------------------|-------------|
| Registro Finar                 | nceiro Con                | isultas Ou             | utros Imag                            | jens Pesquis        | a?                          |                   |                                    |              |                     |                      |                       |             |
|                                | e <u>A</u> lterar         | Excluir E              | ∑ ⊄<br>E <u>d</u> itar <u>C</u> ertio | aão C <u>u</u> stas | Reci <u>b</u> o <u>F</u> in | anc L <u>o</u> ca | ilizar Imóveis                     | octos. Form  | s. <u>R</u> etornar |                      | $ \frown  $           | <u>}</u>    |
| Contribuintes                  | $\times$                  |                        |                                       |                     |                             |                   |                                    |              |                     |                      |                       |             |
| 🔍 Pesquisa                     | 🚺 🚺 Campo                 | s 🗋 🕹 Oi               | utorgantes                            | 💧 🕹 Outorga         | dos 🕺 👧                     | móveis            | 📝 Anotações                        | 📄 [ 🍇 Contra | tos Sociais         | 🛛 🤛 Procurações Anex | as 👌 숮 <u>O</u> utros | Outros bens |
| Localizar por F2               | - Protocolo               |                        | -                                     |                     |                             |                   |                                    |              |                     | E                    | Pesquisar - Protocolo | 9           |
| Seleção Atu<br>Pesquisado e    | al : Proto<br>em : Atos i | colo = 00<br>lavrados, | )114700<br>, não lavre                | ados e india        | es                          |                   | 125                                |              |                     | 12.5.5               | M SAL                 | 12.3.5      |
| ▼ Protocolo                    | Livro                     | Folha                  | Lavratura                             | 1º Outorgan         | e                           |                   |                                    |              | 1º Outorgado        |                      |                       | Situação    |
| 00114700                       | 2867                      | 0039                   | 01/11/201                             | 1 GUILHERMI         | E DRASLER                   |                   |                                    |              | VANDELICE I         | FOSSALUSSA DRASLER   |                       | Registrado  |
|                                |                           |                        |                                       |                     |                             |                   | Foi localizado 1 rej               | pistro       |                     |                      |                       |             |
|                                |                           |                        |                                       |                     |                             |                   | Foi localizado 1 reg               | gistro       |                     |                      |                       |             |
| Natureza 157<br>Escrevente 003 | INVENTÁRIO<br>8 PATRICIA  | D<br>A DE SOUZ         | ZA ROSA                               |                     |                             |                   | Abertura <b>19/10</b><br>Digitador | 1/2011       |                     |                      |                       |             |
| Imóveis 1                      |                           |                        |                                       |                     |                             | 1                 | Avaliação 52.67                    | 5,00         |                     |                      |                       |             |

**2.** Clique na aba contribuintes e insira no campo **Guia de ITCMD** o número da guia de ITCMD gerada no site da Fazenda contendo **8 dígitos**. Ver exemplo abaixo:

| 🤣 Alteração de Escrituras Públicas - Prot. : 00114700                                                                                                    | - • •       |
|----------------------------------------------------------------------------------------------------|-------------|
| Registro Einanceiro Consultas Qutros Imagens Pesquisa ?                                                                                                    | 0           |
|                                                                                                    |             |
|                                                                                                    |             |
| Campos & Dutorgantes & Dutorgados Minóveis Anotações & Contratos Sociais Procurações Anexas 🔆 Dutorg                                                                                                    | Outros bens |
| Curi de ITCMD 122/5679                                                                                                    |             |
|                                                                                                    |             |
|                                                                                                    |             |
|                                                                                                    |             |
|                                                                                                    |             |
|                                                                                                    |             |
|                                                                                                    |             |
|                                                                                                    |             |
|                                                                                                    |             |
|                                                                                                    |             |
|                                                                                                    |             |
| and the second second second second second second second second second second second second second second second                                                                                                    |             |
| the state of the state of the s |             |
|                                                                                                    |             |
| 🔮 Incluir 📝 Alterar 😥 Excluir                                                                                                    |             |
| 이 것은 것은 것은 것은 것은 것은 것은 것은 것은 것을 가지 않는 것을 가지 않는 것을 수 있다.                                                                                                    |             |
|                                                                                                    |             |
|                                                                                                    |             |

3. Após, ao lado direito do campo anterior, escolha o Tipo da Declaração: Se "Inventário ou partilha", "Doação" ou "Separação (esta opção inclui as escrituras de divórcio e dissolução de união estável)". Ver exemplo abaixo:

| Alteração de Escrituras Públicas - Prot - 00114700                                                                              |                 |
|----------------------------------------------------------------------------------------------------|-----------------|
| Registro Einanceiro Consultas Qutros Imagens Pesquisa ?                                                                         |                 |
| Incluir Igdice Alterar Excluir Editar Certidão Custas Recibo Finance Localizar Imóveis Doctos. Forms. Retornar Confirma Cancela | $\mathbb{A}$    |
| Contribuintes                                                                                                    | ros Outros bens |
| Guia de ITCMD 12345678 Tipo da declaração                                                                                       |                 |
| Guia CPF/CNPJ Participação Nome Inventário ou partilha Doação Valor                                                             |                 |
|                                                                                                    |                 |
|                                                                                                    |                 |
|                                                                                                    |                 |
|                                                                                                    |                 |
|                                                                                                    |                 |
| and the second second second second second second second second second second second second second second second                |                 |
| the second second second second second second second second second second second second second second second s                  |                 |
|                                                                                                    |                 |
|                                                                                                    |                 |
|                                                                                                    |                 |
| 🔮 Incluir 🔗 Alterar 🛞 Excluir                                                                                                   |                 |
|                                                                                                    |                 |
|                                                                                                    |                 |
|                                                                                                    | 12.20           |

**4.** Escolhido o tipo de declaração, clique na função **Incluir**, ato que abrirá uma nova tela em formato reduzido na qual deverá ser inserido o **nome das partes (todas) envolvidas no ato**, **a forma de participação no ato** (*de cujus*, herdeiro, doador, donatário, 1º cônjuge e 2º cônjuge), **a participação na guia de recolhimento** e a **situação tributária**, se isenta ou tributável, neste caso lançando o valor recolhido. Veja o exemplo de cadastro de Inventário:

| 🕼 Alteração de Escrituras Públicas - Prot. : 00114700                                                                   | - • <b>×</b> |
|----------------------------------------------------------------------------------------------------|--------------|
| <u>R</u> egistro <u>F</u> inanceiro <u>C</u> onsultas <u>O</u> utros <u>I</u> magens <u>P</u> esquisa ?                 |              |
| Incluir Lucalizar Imóveis Doctos, Forms, Retornar Confirma Cancela                                                      | 3            |
| 🔍 Pesquisa 🥻 Campos 🕹 Outorgantes 🕹 Outorgados 🕐 Imóveis 📝 Anotações 🙀 Contratos Sociais 🕼 Procurações Anexas 🤺 Quitros | Outros bens  |
|                                                                                                    |              |
| Guia de ITCMD 12345678 Tipo da declaração Inventário ou partilha 💌                                                      |              |
| Guia CPF/C <sup>MD</sup> Inclusão de contribuinte                                                                       |              |
| Núm Guia de ITCMD 12345678                                                                                              |              |
|                                                                                                    |              |
| Tipo da declaração Inventário ou partilha 💌                                                                             |              |
| Nome                                                                                                    |              |
| Participação no ato CPF                                                                                                 |              |
| Participação na guia 🗾 👻                                                                                                |              |
| Situação tributária 📃 👻                                                                                                 |              |
|                                                                                                    |              |
|                                                                                                    |              |
|                                                                                                    |              |
|                                                                                                    |              |
|                                                                                                    |              |
|                                                                                                    |              |
|                                                                                                    |              |
|                                                                                                    |              |
|                                                                                                    |              |
|                                                                                                    |              |
|                                                                                                    |              |
|                                                                                                    |              |

| Alteração de Escrituras Públicas - Prot.: 00114700                                                                                                    |               |
|----------------------------------------------------------------------------------------------------|---------------|
| Registro <u>E</u> inanceiro <u>C</u> onsultas <u>O</u> utros Imagens <u>P</u> esquisa ?                                                                                                    |               |
| Incluir Vingdice Alterar Excluir Editar Certidão Custas Recibo Editar Indones Recibo Editar Indones Recibe Editar Indones Recibe Editar Indones Recibe Edi | $\mathcal{A}$ |
| 🔍 Pesquisa 📝 Campos 🕹 Outorgantes 🕹 Outorgados 🐄 Imóveis 📝 Anotações 🙀 Contratos Sociais 🕼 Procurações Anexas 🤺 Quitros<br>Contribuintes                                                                                                    | Outros bens   |
| Guia de ITCMD 12345678 Tipo da declaração Inventário ou partilha 💌                                                                                                    |               |
| Guia CPF/C <sup>11</sup> Inclusão de contribuinte                                                                                                    |               |
| Núm. Guia de ITCMD 12345678                                                                                                    |               |
| Tipo da declaração Inventário ou partilha 🔍                                                                                                    |               |
| Nome SIDNELAPARECIDO DRASLER                                                                                                    |               |
| Participação no ato Herdeiro(a) CPF 006.212.168-52                                                                                                    |               |
| Participação na guia Herdeiro 🗸                                                                                                    |               |
| Situação tributária Tributável                                                                                                    |               |
| Opção de recolhimento Úrica                                                                                                    |               |
| Data 31/10/2011                                                                                                    |               |
| Valor 555.00                                                                                                    |               |
|                                                                                                    |               |
|                                                                                                    |               |
|                                                                                                    |               |
| 🕑 Izalai 🖓 Albarra 🧑 Funkci                                                                                                    |               |
| Eincruit 🛛 Bitetat 🔯 Filcinit                                                                                                    |               |
|                                                                                                    |               |
|                                                                                                    |               |
|                                                                                                    | S. Street St. |

## Cadastro da aba concluído.

| 🤣 Alteração de Escrituras Públicas - Prot. : 00114700                                                                                                    | - • •              |
|----------------------------------------------------------------------------------------------------|--------------------|
| Registro Einanceiro Consultas Qutros Imagens Pesquisa ?                                                                                                    |                    |
| Incluir Indice Alterar Excluir Editar Certidão Custas Recibo Enanc Localizar Imóveis Doctos. Forms. Retornar Confirma Cancela                                                                                                    | (h)                |
| 🔍 🔍 Pesquisa 🚺 Campos 👌 Outorgantes 👔 Outorgados 💮 Imóveis 📝 Anotações 🙀 Contratos Sociais 🖗 Procurações Anexas 🛛 🦕 🖸                                                                                                    | Jutros Outros bens |
| Contribuintes                                                                                                    |                    |
| Guia de ITCMD 12345678 Tipo da declaração Inventário ou partilha 💌                                                                                                    |                    |
| Guia CPF/CNPJ Participação Nome SOData Valor A                                                                                                    |                    |
| 12345678 006.212.168-52 Herdeiro SIDNEI APARECIDO DRASLER T U 31/10/2011 555,00                                                                                                    |                    |
| 12345678 006.212.658-02 Herdeiro SUELI APARECIDA DRASLER DA CUN T U 31/10/2011 555,00                                                                                                    |                    |
| 12345678 141.599.458-72 De cujus GUILHERME DRASLER I 0.00                                                                                                    |                    |
|                                                                                                    |                    |
|                                                                                                    |                    |
|                                                                                                    |                    |
| a second second s |                    |
|                                                                                                    |                    |
|                                                                                                    |                    |
|                                                                                                    |                    |
|                                                                                                    |                    |
|                                                                                                    |                    |
|                                                                                                    |                    |
|                                                                                                    |                    |
|                                                                                                    |                    |
|                                                                                                    |                    |
| 🔮 Incluir 📝 Álterar 😪 Excluir                                                                                                    |                    |
|                                                                                                    |                    |
|                                                                                                    |                    |
|                                                                                                    |                    |

5. Quando houver Cessão no Inventário é necessário o cadastramento conforme exemplo abaixo:

| Alteração de Escrituras Públicas - Prot.: 001           | 14700                                                                                                    |             |
|---------------------------------------------------------|----------------------------------------------------------------------------------------------------|-------------|
| <u>R</u> egistro <u>Financeiro Consultas Outros I</u> r | nagens <u>P</u> esquisa ?                                                                                                    |             |
| Incluir Indice Alterar Excluir Editar Ce                | Image: Custas Image: Custas Imag | <u>}</u>    |
| 🔍 Pesquisa 🚺 Campos 🛛 🕹 Outorgante                      | ss 🕹 Dutorgados 🔗 Imóveis 📝 Anotações 🙀 Contratos Sociais 🦻 Procurações Anexas 🤺 Dutros                                                                                                    | Outros bens |
| Contribuintes                                           |                                                                                                    |             |
| Guia de ITCMD 12345678 Tipo da o                        | declaração Inventário ou partilha 💌                                                                                                    |             |
| Guia CPF/CNPJ Participação                              | Nome S D Data Valor                                                                                                    |             |
| 12345678 006.212.168-52 Herdeiro                        | SIDNEI APARECIDO DRASLER T U 31/10/2011 555,00                                                                                                    |             |
| 12345678 006.212.658-02 Herdeiro                        | SUELI APARECIDA DRASLER DA CUN T U 31/10/2011 555,00                                                                                                    |             |
| 12345678 141.599.458-72 De cujus                        | GUILHERME DRASLER I I 0.00                                                                                                    |             |
| ▶ 12345678 006.212.168-52 Doador                        | SIDNEI APARECIDO DRASLER I 0.00                                                                                                    |             |
| 12345678 006.212.658-02 Donatário                       | SUELI APARECIDA DRASLER DA CUN T U 31/10/2011 555,00                                                                                                    |             |
|                                                         |                                                                                                    |             |
|                                                         | 🔮 Incluir 🛛 Alterar 🔯 E <u>x</u> cluir                                                                                                    |             |

Veja o exemplo de cadastro de doação:

| 🖗 Alteração de Escrituras Públicas - Prot. : 00115148                                                                                                    | - • •         |
|----------------------------------------------------------------------------------------------------|---------------|
| Registro Einanceiro Consultas Outros Imagens Pesquisa ?                                                                                                    |               |
| Incluir Lacalizar Imóveis Doctos. Forms.                                                                                                    |               |
| 🤹 Pesquisa 🚺 Campos 🕹 Outorgantes 🕹 Outorgados 🖙 Imóveis 📝 Anotações 👔 Contratos Sociais 🕼 Procurações Anexas 🌟 <u>O</u> utros                                                                                                    | Contribuintes |
| Guia de ITCMD 12345678 Tipo da declaração Doação 🔹                                                                                                    | 1.18          |
| Guia CPF/CMD Inclusão de contribuinte                                                                                                    |               |
| Núm. Guia de ITCMD 12345678                                                                                                    |               |
| Tipo da declaração Doação 🔹                                                                                                    |               |
| Nome EDISON GALLI                                                                                                    |               |
| Participação no ato Parte CPF/CNPJ 807.060.298-87                                                                                                    |               |
| Participação na guia Doador 🔹                                                                                                    |               |
| Situação tributária Isenta 👻                                                                                                    |               |
| and the second second second second second second second second second second second second second second second                                                                                                    |               |
| and the second second second second second second second second second second second second second second second                                                                                                    |               |
|                                                                                                    |               |
|                                                                                                    |               |
|                                                                                                    |               |
|                                                                                                    |               |
|                                                                                                    |               |
| <b>Tucini. N</b> Bitelau <b>P</b> F <b>x</b> cinit.                                                                                                    |               |
| Lake a state of the second state of the second state of the |               |
| a second and the second and the second and the second and the second and the second and the second and the second                                                                                                    |               |
|                                                                                                    |               |
|                                                                                                    |               |

## Cadastro da aba concluído.

| 🥪 Alteração de Escrituras Públicas - Prot. : 00115148                                                                  |                   |
|----------------------------------------------------------------------------------------------------|-------------------|
| <u>R</u> egistro <u>E</u> inanceiro <u>C</u> onsultas <u>O</u> utros <u>I</u> magens <u>P</u> esquisa ?                |                   |
| Incluir Localizar Imóveis Doctos. Forms.                                                                               | AL                |
| 🔍 Pesquisa 🚺 Campos 🕹 Outorgantes 🕹 Outorgados Minóveis 📝 Anotações 🕼 Contratos Sociais 🕼 Procurações Anexas 🖌 🖕 Outor | s Contribuintes   |
| Guia de ITCMD 12345678 Tipo da declaração Doação 👻                                                                     |                   |
| Guia CPF/CNPJ Participação Nome SOData Valor -                                                                         |                   |
| 12345678 807.060.238-87 Doador EDISON GALLI I 0,00                                                                     |                   |
| 12345678  531.768.208-87   Donatário   MARIA DE FATIMA MARTINS GALLI   T U (04/11/2011   3.496,32                      |                   |
|                                                                                                    |                   |
|                                                                                                    |                   |
|                                                                                                    |                   |
|                                                                                                    |                   |
|                                                                                                    |                   |
|                                                                                                    |                   |
|                                                                                                    |                   |
|                                                                                                    |                   |
|                                                                                                    |                   |
|                                                                                                    |                   |
|                                                                                                    |                   |
| -                                                                                                    |                   |
| 🕐 Incluir 🖓 Alterar 🚱 Evoluir                                                                                          | A Province        |
| E iucian 🔊 Averal 🔯 c zcian                                                                                            | The second second |
|                                                                                                    |                   |
|                                                                                                    |                   |
|                                                                                                    | P. A. S. Carlor   |
|                                                                                                    | A ANY SALES       |

6. Veja o exemplo de cadastro de Separação (que inclui Divórcio e Dissolução de União Estável)

| 🐶 Alteração de Escrituras Públicas - Prot. : 00120449                                                            |                                     |
|----------------------------------------------------------------------------------------------------|-------------------------------------|
| <u>R</u> egistro <u>F</u> inanceiro <u>C</u> onsultas <u>O</u> utros <u>I</u> magens <u>P</u> esquisa ?          |                                     |
| Incluir Indice Alterar Excluir Editar Certidão Custas Recibo Finance                                             |                                     |
| 🔍 Pesquisa 🚺 Campos 👌 Outorgantes 👌 Outorgados 💮 Imóveis 📝 Anotações 🚺 Contratos Sociais 🕼 Procurações Anexas    | <u>∲</u> <u>O</u> utros Outros bens |
| Contribuintes                                                                                                    |                                     |
| Guia de ITCMD 12345C70                                                                                           |                                     |
| Guia CPF/C Núm. Guia de ITCMD 12345578 0,000                                                                     |                                     |
| ▶ 12345678 195.8 Tipo da declaração Separação ▼ 10.872,72                                                        |                                     |
| Nome ELIANA TAVARES SALLES                                                                                       |                                     |
| Participação no ato Divorciando CPF 195.818.745-34                                                               |                                     |
| Participação na guia 1º Cônjuge                                                                                  |                                     |
| Situação tributária Tributável                                                                                   |                                     |
| Opção de recolhimento Única                                                                                      |                                     |
| Data 14/03/2012                                                                                                  |                                     |
| Valor 10.872,72                                                                                                  |                                     |
|                                                                                                    |                                     |
| and the second second second second second second second second second second second second second second second |                                     |
| the second second second second second second second second second second second second second second second s   |                                     |
|                                                                                                    |                                     |
|                                                                                                    |                                     |
| <b><u>Incluir</u></b> <u>Alterar</u> <u>S</u> E <u>x</u> cluir                                                   |                                     |
|                                                                                                    |                                     |
|                                                                                                    |                                     |
|                                                                                                    |                                     |

## Cadastro concluído.

| 🤣 Alteração de Escrituras Públicas - Prot. : 00120449                                                                          | - • ×       |
|----------------------------------------------------------------------------------------------------|-------------|
| <u>R</u> egistro <u>F</u> inanceiro <u>C</u> onsultas <u>O</u> utros <u>I</u> magens <u>P</u> esquisa ?                        |             |
| Incluir Undice Alterar Excluir Egitar certidão Custas Recibo Enance Localizar Imóveis Doctos. Forms. Retornar Confirma Cancela |             |
| 🔍 Pesquisa 🚺 Campos 🕹 Outorgantes 🕹 Outorgados 🧖 Imóveis 📝 Anotações 🙀 Contratos Sociais 🕼 Procurações Anexas 🤺 Outros         | Outros bens |
| Contribuintes                                                                                                    |             |
| Guia de ITCMD 12345678 Tipo da declaração Separação 🔹                                                                          |             |
| Guia CPF/CNPJ Participação Nome SIO Data Valor A                                                                               |             |
| 12345678 175.044.905-63 1º Cônjuge NIVALDO PEREIRA SALLES FILHO II 0.00                                                        |             |
| 12345678 195.818.745-34 1º Cônjuge ELIANA TAVARES SALLES T U 14/03/2012 10.872.72                                              |             |
|                                                                                                    |             |
|                                                                                                    |             |
|                                                                                                    |             |
|                                                                                                    |             |
|                                                                                                    |             |
|                                                                                                    |             |
|                                                                                                    |             |
|                                                                                                    |             |
|                                                                                                    |             |
|                                                                                                    |             |
|                                                                                                    |             |
| and the second second second second second second second second second second second second second second second               |             |
|                                                                                                    |             |
|                                                                                                    |             |
| 🕐 İnchuir 🔗 Alterar 🔗 Evoluir                                                                                                  |             |
| E TUCION 📉 SPECIAL                                                                                                    |             |
|                                                                                                    |             |
|                                                                                                    |             |
|                                                                                                    |             |
|                                                                                                    |             |